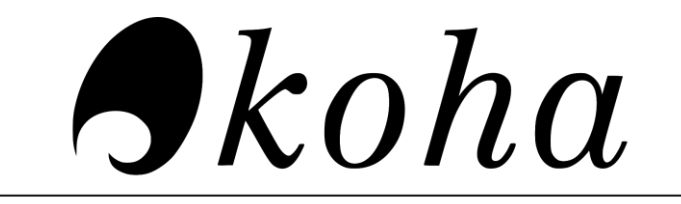

OPEN-SOURCE INTEGRATED LIBRARY SYSTEM

# Online Public Access Catalogue A Guide for Users

Central Library Indian Institute of Technology Dharwad Karnataka

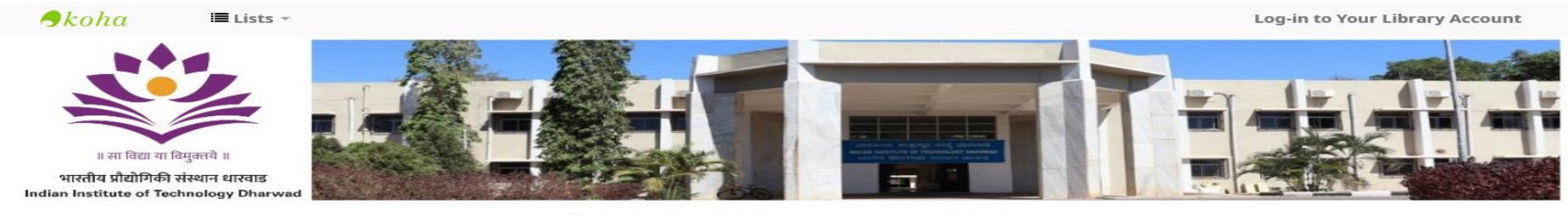

### Welcome to IIT Dharwad Central Library

|                                          | OPAC User Guide > | Book Recommendation Form | New Arriv | als @Library | > |
|------------------------------------------|-------------------|--------------------------|-----------|--------------|---|
| Search Library catalog V Document Type V |                   |                          | Go        | Language     | ~ |

#### Advanced Search

| About Us      | The Library collection consists of nearly 4750+ books in various disciplines. These are arranged subject-                                                                                                    | Workin                                                                               | g Hours                                                                    |
|---------------|----------------------------------------------------------------------------------------------------|--------------------------------------------------------------------------------------|----------------------------------------------------------------------------|
| General Rules | wise. It has also acquired a few ISO standards (International Standards Organization) in digital form. At present, the main motto is to build up the Library collection such that it has information resources up  | Library Working<br>Days                                                              | Library Working<br>Hours                                                   |
| ollections    | to Ph.D. level, including advanced texts and reference materials.                                                                                                    | Monday through                                                                       | 0900 - 1800 hrs.                                                           |
| rculation     | IIT Dharwad is a Life Member of the prestigious "Current Science Association" of the "Indian Academy                                                                                                    | Thday                                                                                |                                                                            |
| icy           | of Sciences", and receiving the "Current Science" journal. It also receives some national newspapers                                                                                                    | Library Circulation                                                                  | Library Circulation                                                        |
| erdue Policy  | and light reading magazines. Very soon, some popular S&T magazines will be at readers' disposal, which                                                                                                    | Days                                                                                 | Hours                                                                      |
| brary Team    | -eShodhSindhu, the serious readers can access nearly 7000+ reputed E-Journals (Cambridge, Oxford                                                                                                    | Monday through<br>Friday                                                             | 1000 - 1300 hrs.<br>1400 - 1700 hrs.                                       |
|               | ACM Digital Library, IEEE Electronic Library, JSTOR, Project Muse, etc.) and Society Publications (ACS,                                                                                                    |                                                                                      |                                                                            |
| ommittee      | AIP, APS, ASME, OSA, ACM, etc.) literature retrospectively. This collection is the bread-n-butter for the Institute's research scholars and faculty members to quench their thirst for state-of-the-art knowledge. | Announcements                                                                        |                                                                            |
|               |                                                                                                    | Default Password<br>shared through em-<br>you to consult the<br>librarian@iitdh.ac.i | for OPAC Login has<br>ail. If not received, r<br>Library Staff or ema<br>n |
|               |                                                                                                    | Request you to<br>immediately after<br>default password.                             | reset OPAC pa<br>successful login usi                                      |
|               |                                                                                                    | **************                                                                       | *****                                                                      |
|               |                                                                                                    | Request to 2017/<br>return books to th<br>reimbursement pol                          | 18/19 Batch Stude<br>e library purchased<br>icy.                           |
|               |                                                                                                    | For New Book(s) R                                                                    |                                                                            |

the form and submit the hard copy to Library.

### **OPAC Home Page - <u>http://opac.iitdh.ac.in</u>**

This Site Maintained by Central Library, IIT Dharwad For any Queries / Suggestions Please Contact us @ Phone: (0836) 221 2824; e-mail: librarian@iitdh.ac.in

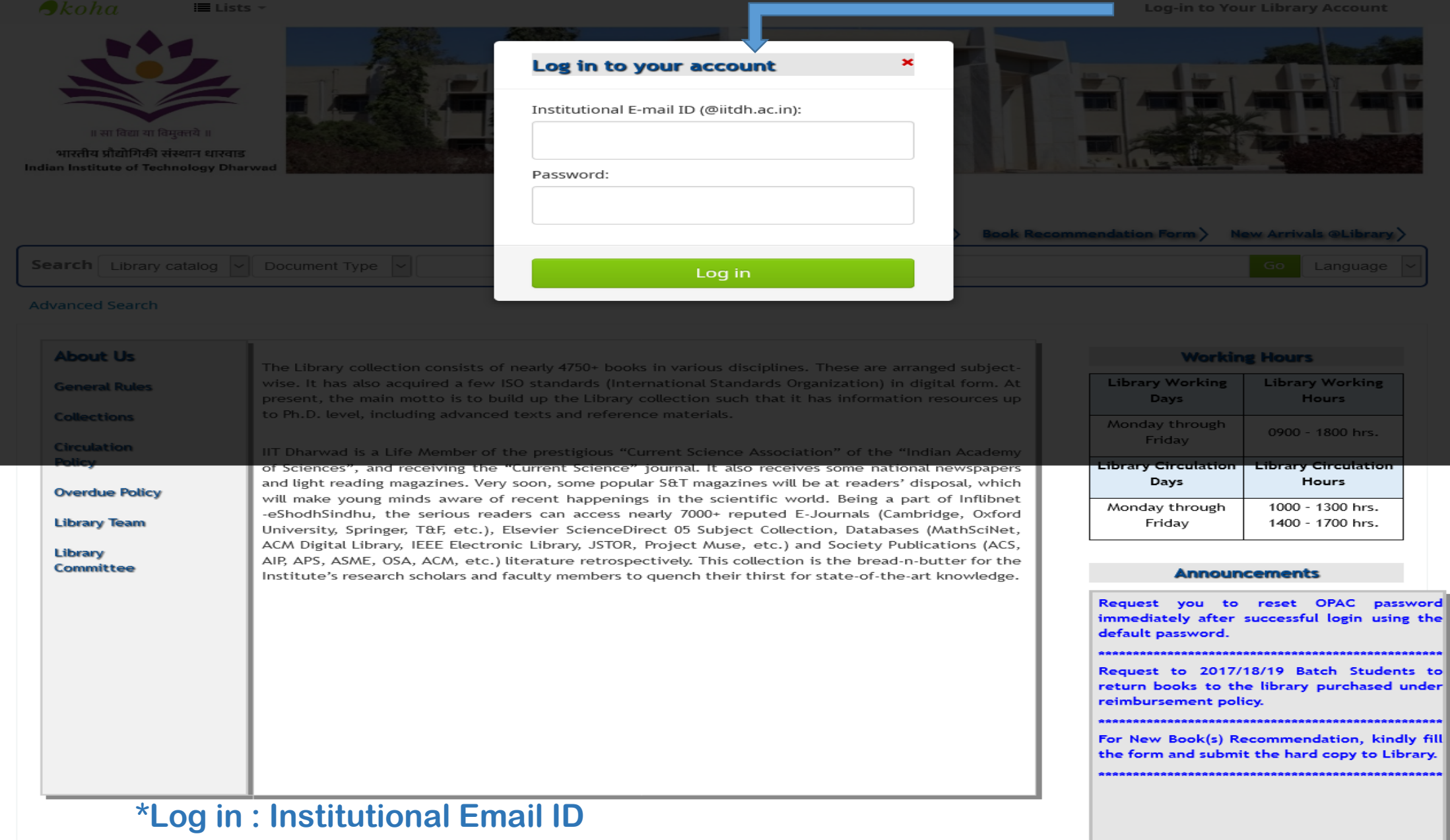

\*Password : Default Password will shared through email

This Site Maintained by Central Library, IIT Dharwad For any Queries / Suggestions Please Contact us @ Phone: (0836) 221 2824; e-mail: librarian@iitdh.ac.in

### **OPAC Search Interface**

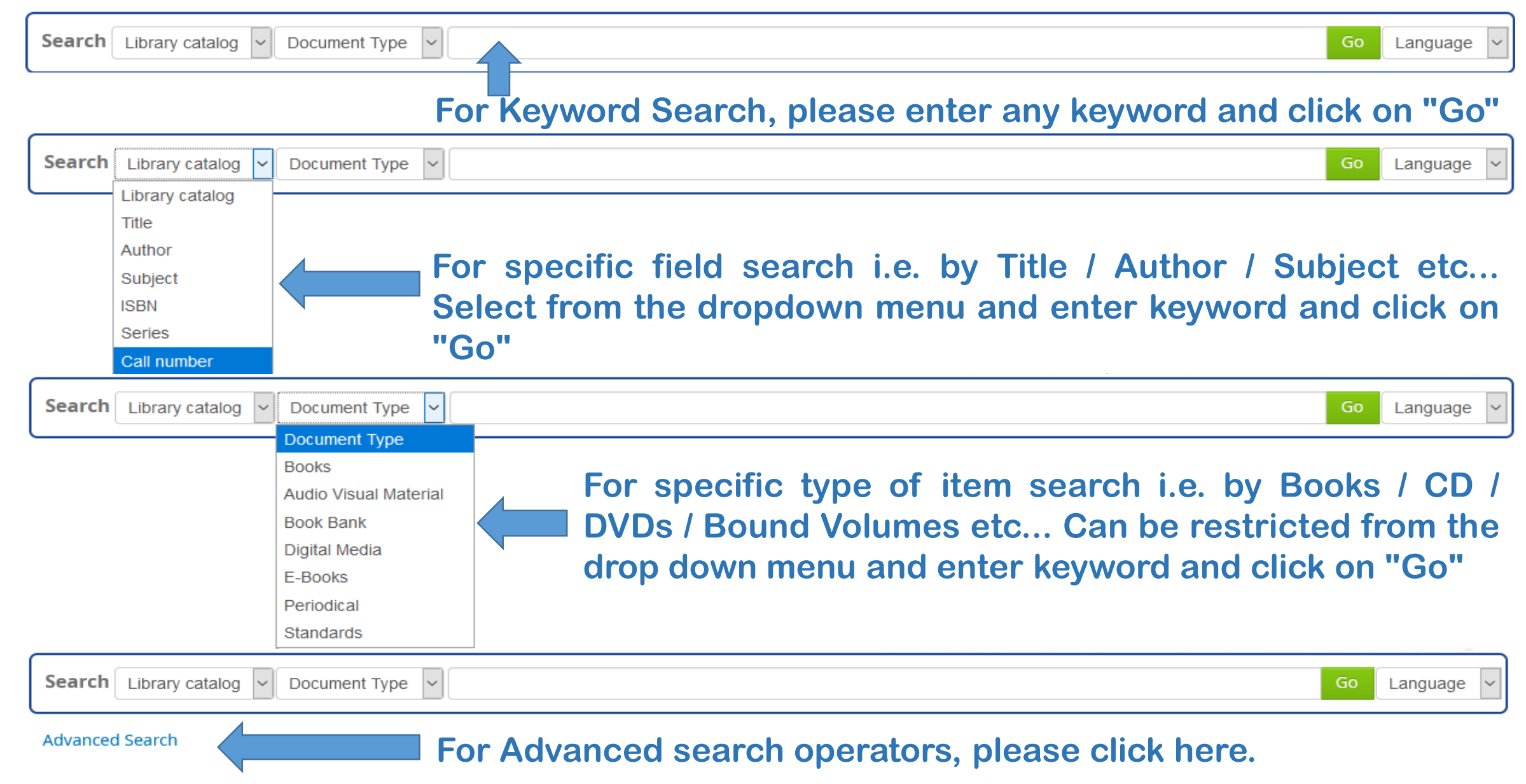

| Home > Advanced search                                                                                                    |                            |                                           |                                                              |
|----------------------------------------------------------------------------------------------------|----------------------------|-------------------------------------------|--------------------------------------------------------------|
| Search for:                                                                                                    |                            |                                           |                                                              |
| Keyword ~                                                                                                    |                            | *                                         | Search fields                                                |
| and ~ Keyword                                                                                                    | ~                          | [+][-] 🔶 *                                | <b>Boolean Operators</b>                                     |
| and ~ Keyword                                                                                                    | ~                          | [+][-] *                                  | <b>Boolean Operators</b>                                     |
| Item type<br>Limit to any of the following:                                                                                                    | Search<br>boxes f          | results can be r<br>for items like Books, | estricted by checking these<br>Digital Media, Standards etc. |
| □ ♠ Audio/Video □ ↓<br>□ ₩ E-Books □ ↓                                                                                                    | Book<br>Book<br>Periodical | Book Bank     Gommer R     Standards      | Digital Media                                                |
| Publication date range                                                                                                    |                            |                                           |                                                              |
| Date range:<br>For example: 1999-2001. You could also<br>use "-1987" for everything published in<br>and before 1987 or "2008-" for everything<br>published in 2008 and after. | Search<br>range            | ı results can also be                     | restricted by publication yea                                |
|                                                                                                    | Search                     | Fewer options New search                  |                                                              |

## "Advanced Search results with a Keyword -"Artificial Intelligence"

| Home $\rightarrow$ Results of search for                                                                                     | 'kw,wrdl: Artific | ial and kw,wrdl: intelligence'                                                                                                    |                                                                    |                                                                                                    |
|----------------------------------------------------------------------------------------------------|-------------------|----------------------------------------------------------------------------------------------------|--------------------------------------------------------------------|----------------------------------------------------------------------------------------------------|
| Refine your search                                                                                                    | Your sea          | rch returned 34 results.                                                                                                    |                                                                    |                                                                                                    |
| Availability<br>Limit to currently available                                                                                 | 1 2<br>Return to  | Next » Last<br>the last advanced search                                                                                                    | Search results can be refined to only -"On-shelf Books"            |                                                                                                    |
| items.                                                                                                    | 🏑 Unhigi          | hlight                                                                                                    | Relevance                                                          | ×                                                                                                    |
| Authors<br>Bayro Corrochano, Ed                                                                                              | Select al         | Clear all   Select titles to: Add to 🔽 Save 🖾 Place hold                                                                                                    |                                                                    |                                                                                                    |
| Hofstadter, Douglas<br>Siciliano, Bruno<br>Sivanandam, S. N.                                                                 | □ 1.<br>          | Artificial intelligence: a new synthesis<br>by Nilsson, Nils J [Author].                                                                                                    | Search results can be refined to                                   | ARTIFICIAL                                                                                                    |
| Collections Automatic Control                                                                                                |                   | Publisher: Burlington : Morgan Kaufmann Publishers, ©1998<br>Availability: Items available for Ioan: [Call number: 006.32 NIL / B] (1).                                                                                                    | only - "Particular Author"                                         |                                                                                                    |
| Engineering<br>Computer Science<br>Engineering<br>Language<br>Mathematics                                                    | 2.                | Artificial intelligence : structures and strategies for complete<br>by Luger, George F [Author].<br>Edition: 5th ed<br>Material type: Book; Format: print ; Literary form: Not fiction                                                                                    | Search results can be refined to<br>only - "Particular Collection" | Hite<br>Hite<br>H |
| Item types           Book           Digital Media                                                                            |                   | Publisher: New Delhi : Pearson India Education, ©2005<br>Availability: Items available for Ioan: [Call number: 006.3 LUG / B] (1).                                                                                                    | Search results can be refined to                                   |                                                                                                    |
| Canto<br>Communications and c<br>Computer science and<br>Springer Series in S<br>Springer Tracts in A<br>Show more<br>Topics | 3.                | Artificial intelligence: a modern approach<br>by Russell, Stuart J [Author]   Norvig, Peter [Author].<br>Edition: 3rd ed.<br>Material type: Book; Format: print ; Literary form: Not fiction<br>Availability: Items available for Ioan: [Call number: 006.3 RUS / B] (1). | Search results can be refined to<br>only - "Particular Series"     | And the second second sec                                                                                                    |
| Artificial intellige<br>Astronautics.<br>Control and Systems<br>Electrical engineeri<br>Metamathematics.<br>Show more        | 4.                | Artificial intelligence<br>by Winston, Patrick Henry [Author].<br>Edition: 3rd ed.<br>Publisher: Noida : Pearson India Education, ©2007<br>Availability: Items available for Ioan: [Call number: 006.3 WIN / B] (1).                                                      | Search results can be refined to only - "Particular Subject"       | Artificial<br>Intelligence<br>Person Hereite<br>Parato Hereite                                                                                                    |

# **Search Result Details**

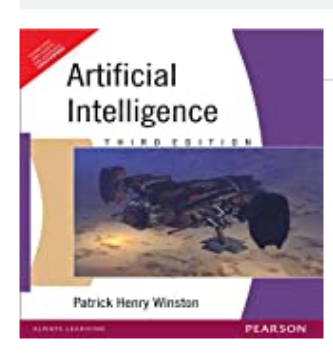

Normal view

### Artificial intelligence

By: Winston, Patrick Henry [Author].

Material type: 📄 Book

Publisher: Noida : Pearson India Education, ©2007

Edition: 3rd ed.

Description: xxv, 735 p. : ill. (b&w) ; 24 cm (Paperback).

Home > Details for: Artificial intelligence

ISBN: 9788131715055.

Subject(s): Artificial intelligence

DDC classification: 006.3

Tags from this library: No tags from this library for this title. 🖄 Log in to add tags.

\*\*\*\* average rating: 0.0 (0 votes)

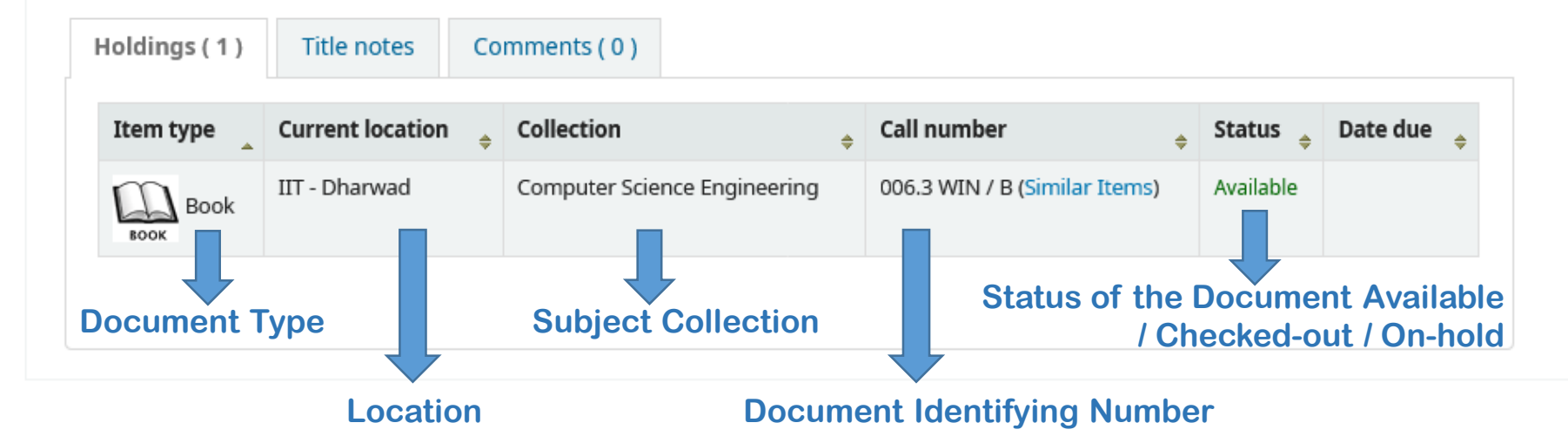

| $\equiv$ Browse results |                 |        |  |  |
|-------------------------|-----------------|--------|--|--|
| « Previous              | Back to results | Next » |  |  |
| 🗏 Print                 |                 |        |  |  |
| 🎸 Unhig                 | hlight          |        |  |  |
| More searches 👻         |                 |        |  |  |

### **Reservation of Books**

### Home > Details for: Operating system concepts

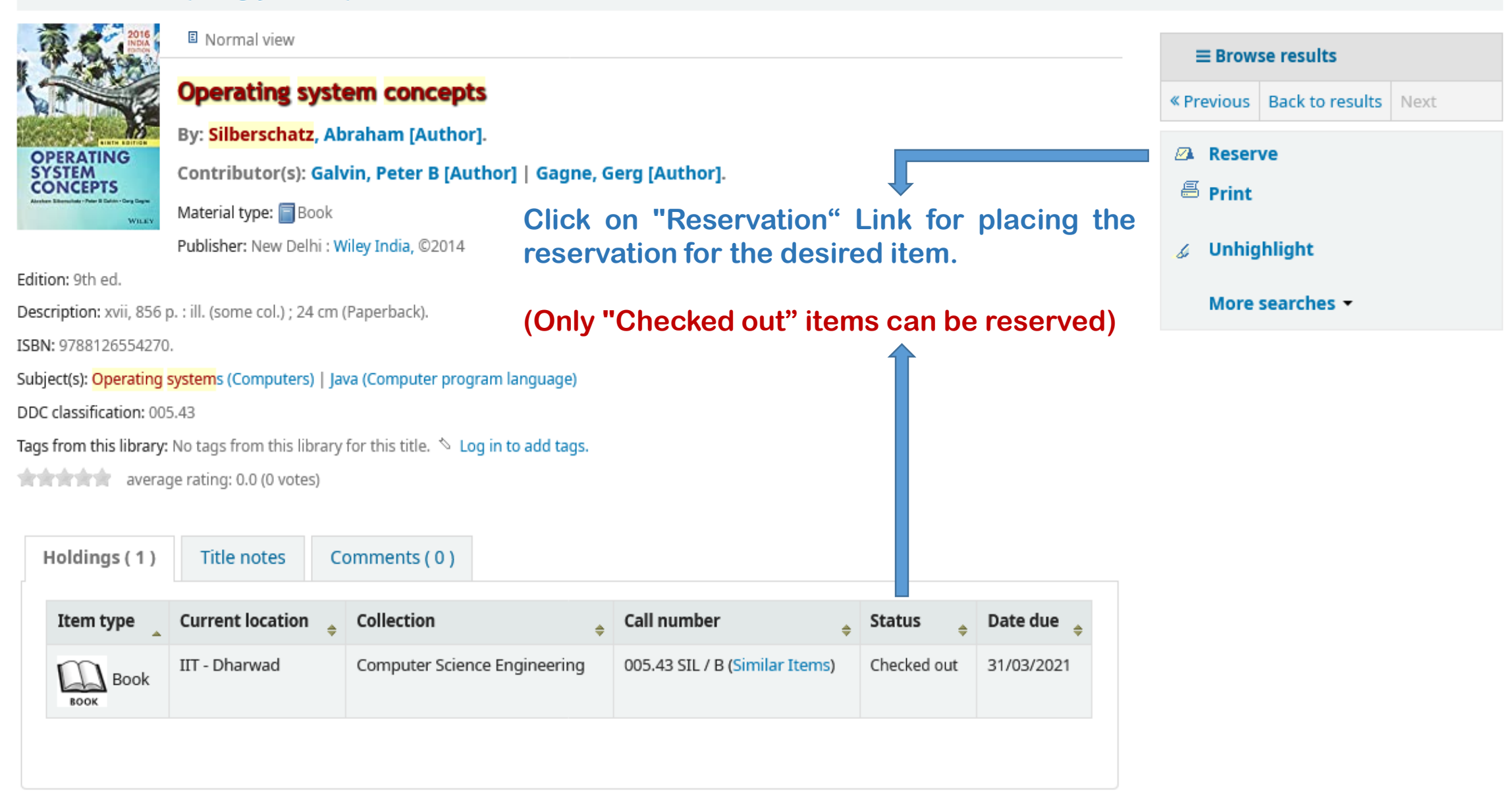

## **Rating / Comments on the Referred Book**

|                                                                              |                                                                  | Reserve     E Print                                                                                                    |
|------------------------------------------------------------------------------|------------------------------------------------------------------|----------------------------------------------------------------------------------------------------|
|                                                                              | By: Silberschatz, Abraham [Author].                              | Save to your lists     Save to your lists     Save to your l |
| OPERATING<br>SYSTEM<br>CONCEPTS                                              | Contributor(s): Galvin, Peter B [Author]   Gagne, Gerg [Author]. |                                                                                                    |
| Archen Elizonitato - Pater B Cattor - Carg Cago                              | Material type: 🗐 Book                                            | More searches 👻                                                                                                    |
| 92 Dian                                                                      | Publisher: New Delhi : Wiley India, ©2014                        | 🔹 Central Library - IIT Dharwad catalog > Comments 🗕 🗆 🗙                                                                                                    |
| Edition: 9th ed.                                                             |                                                                  | 🛛 💋 opac.iitdh.ac.in/cgi-bin/koha/opac-review.pl?biblion ••• 🗧                                                                                                    |
| Description: xvii, 8                                                         | 56 p. : ill. (some col.) ; 24 cm (Paperback).                    |                                                                                                    |
| ISBN: 9788126554270.                                                         |                                                                  | Comments on Operating system concepts                                                                                                    |
| Subject(s): Operating systems (Computers)   Java (Computer program language) |                                                                  |                                                                                                    |
| DC classification:                                                           | 005.43                                                           |                                                                                                    |
| ags from this libra                                                          | ary: No tags from this library for this title. 👋 Add tag(s)      |                                                                                                    |
|                                                                              | average rating: 0.0 (0 votes)                                    |                                                                                                    |
| Holdings (1)                                                                 | ) Title notes Comments ( 0 )                                     |                                                                                                    |
| There are no                                                                 | comments for this item.                                          |                                                                                                    |
| Post your co                                                                 | mments on this item.                                             | Note: Your comment must be approved by a librarian.<br>Activate Windows                                                                                                    |
|                                                                              |                                                                  | Quert and along this windowGouto Settings to activate                                                                                                    |

## **OPAC** profile page options

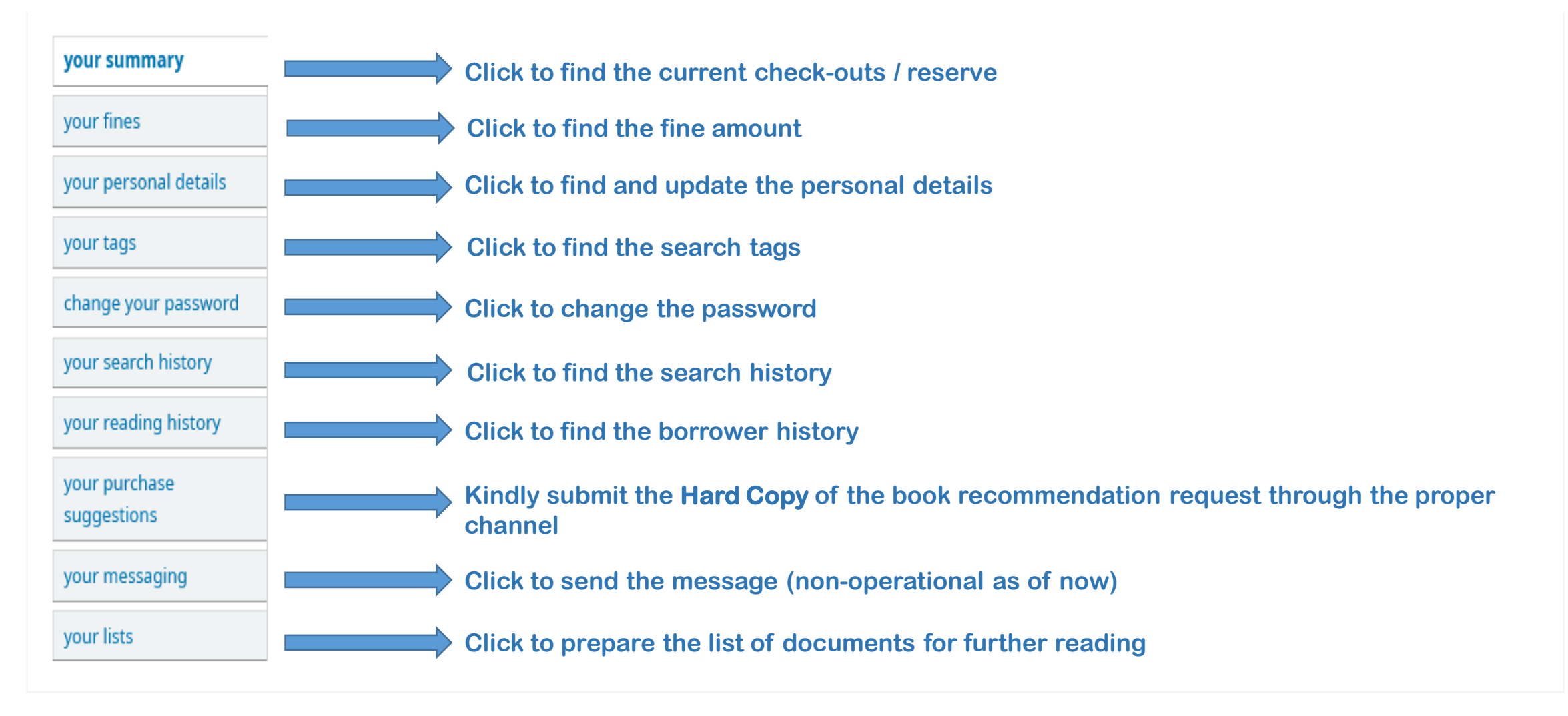

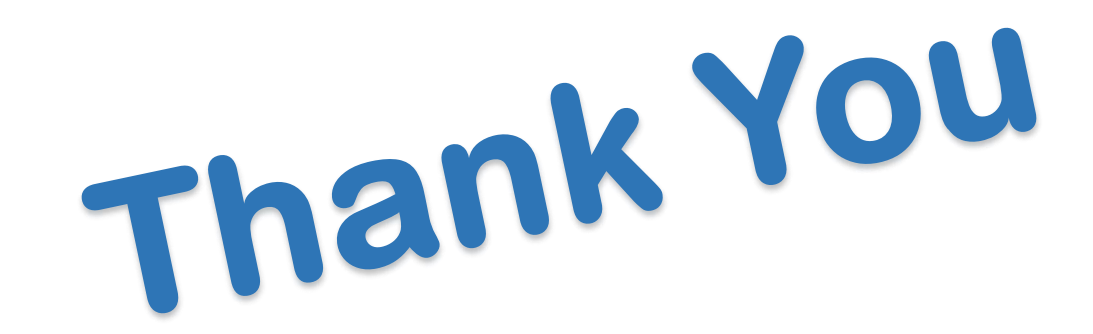

### For any Queries / Suggestions Please Contact us @ Phone: (0836) 221 2824; e-mail: <u>librarian@iitdh.ac.in</u>